# Installing Python 2.7.6

On your Windows Machine (5-10 minutes install time)

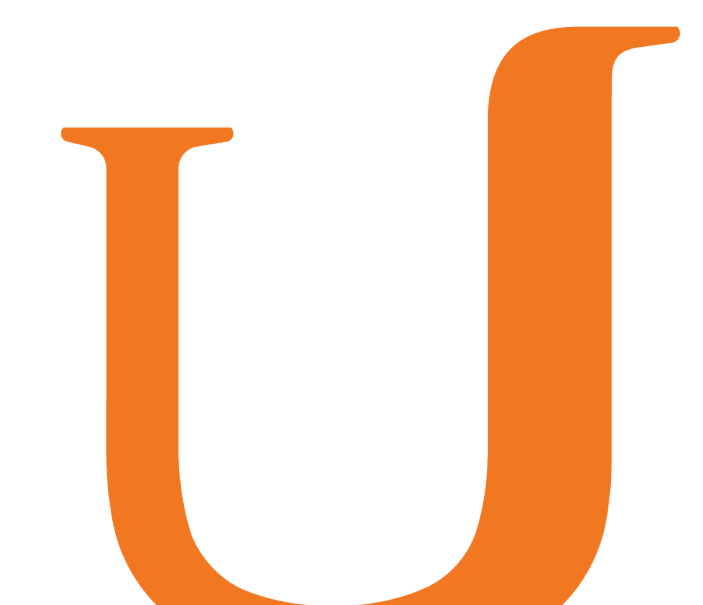

1

Navigate to <u>http://www.python.</u> org/download/releases/2.7.6/

Download the highlighted link, which says "Windows x86 MSI Installer".

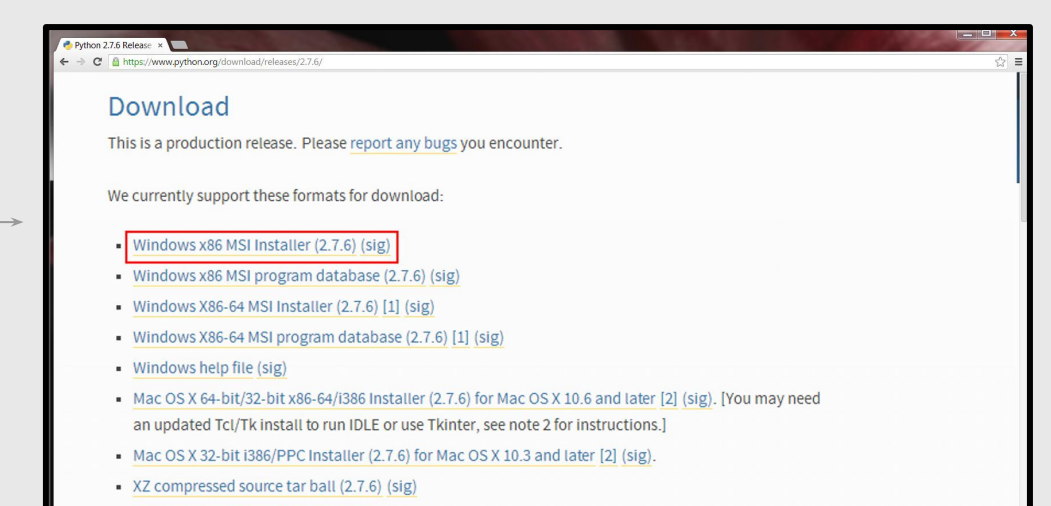

Gzipped source tar ball (2.7.6) (sig)

- 3
- This will download "python-2.7.6.msi" on your computer. Once the download is finished, run this file.

If you see a warning like the one to the right, click "Run". (Don't worry about the warning. It usually appears when installing Python.)

Follow the installation wizard. Let Python install to its default directory, C:\Python27\

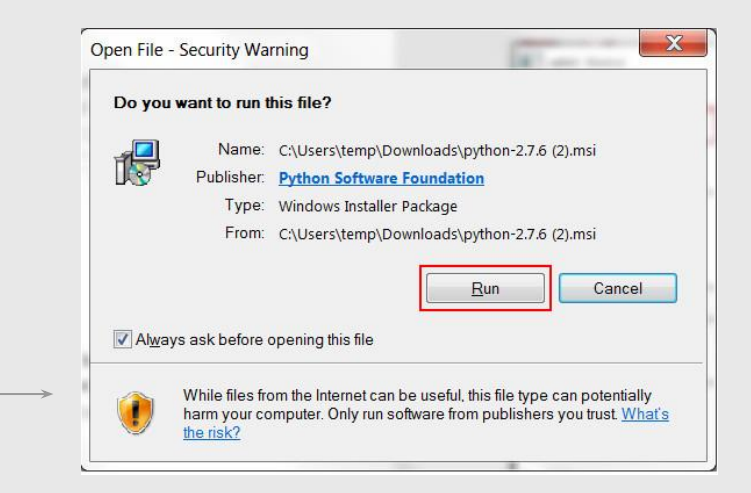

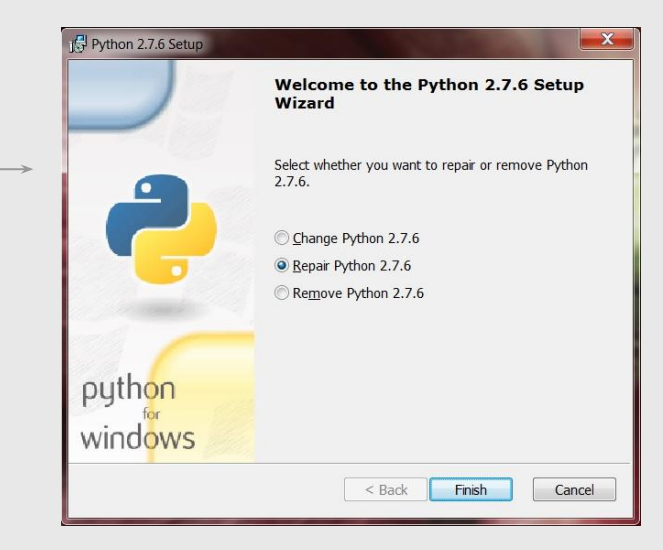

To confirm that your installation was successful, open IDLE. (IDLE is a program that makes it easy to edit and run Python code.)

To open IDLE you can select Start > All Programs > Python 2.7 > IDLE (Python GUI).

If you are on Windows 8, search for IDLE in the app list.

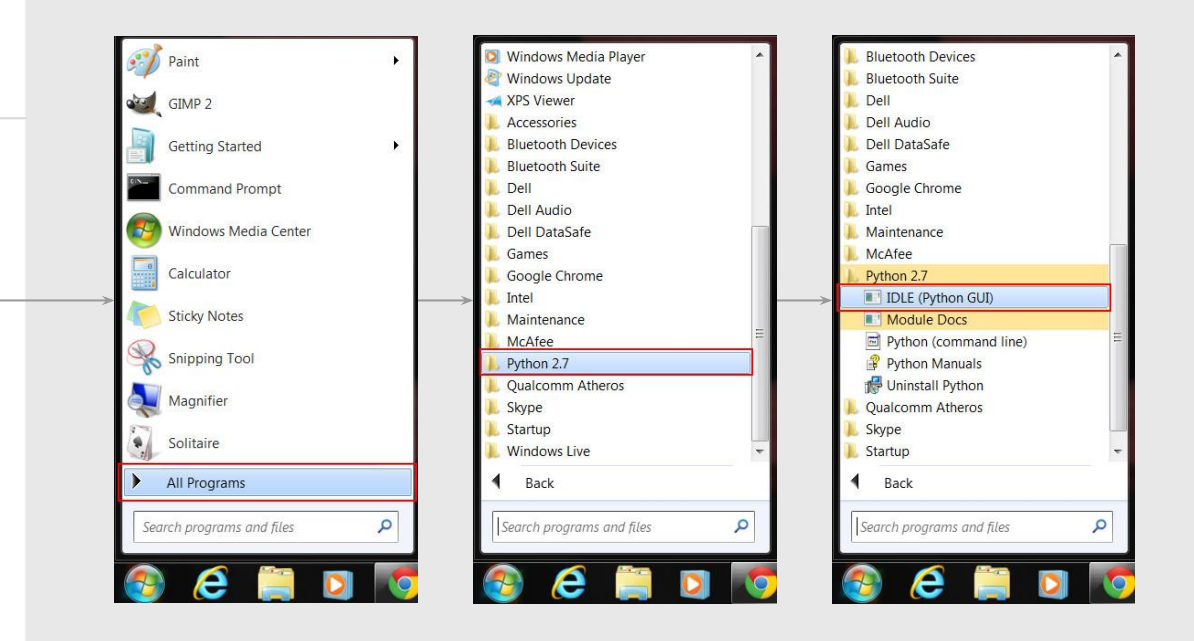

Once IDLE is open, you should see a window like the one on the right.

Try a few test commands, like 2+2 or print ("hello, world").

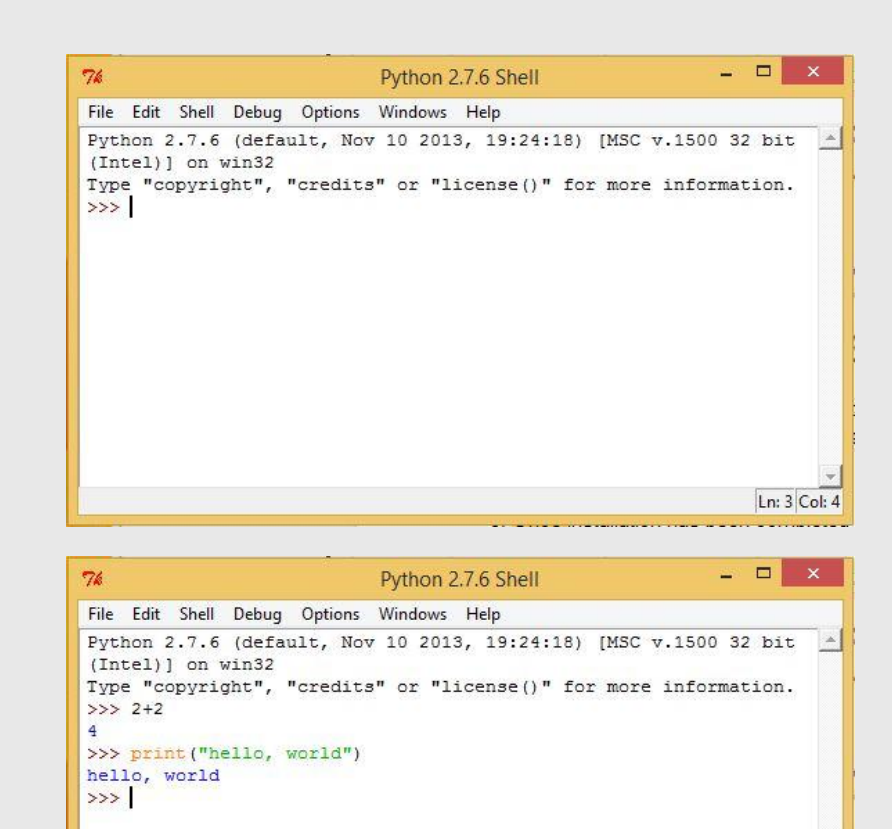

Ln: 7 Col: 4

Hooray, you're DONE!

Time for a robot dance party.

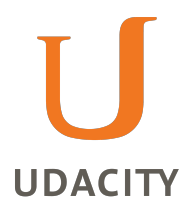